# eReady APP 操作手册

## 手機 APP 與自訂個人化

eReady 智慧電動機車擁有藍牙通訊功能,可以與車主的智慧型手機連線。透過 eReady APP, 系統會發送重要資訊告知車主,車主也可以利用 eReady APP 進行個人化調整與查詢。

### 下載及安裝 eReady APP

目前提供 iOS 與 Android 系統兩個版本,安裝前請先確認智慧型手機之作業系統規格。

- iOS 系統: Apple iOS 10.0 以上,由 eReady 官方網站或 Apple Store 下載及安裝。
- Android 系統: Android 5.0 版以上,由 eReady 官方網站或或 Google Play 下載 及安裝。
- 螢幕尺寸 4.7 吋、解析度 720p 以上為最佳。

#### 注意:

- -、eReady 智慧電動機車不保證所有智慧型手機廠牌及型號均能正常下載或使用,您可上
  eReady 網站確認曾經測試過之智慧型手機廠牌及型號。如產生安全疑慮,eReady 將可
  追查責任歸屬,並有權對不當使用之使用者求償。
- 二、eReady APP 功能可能會隨著版本更新、功能升級以及車種不同而略有差異,以最新版本 實際內容為準。

#### 與 eReady 智慧電動機車藍牙配對連線

- 1. 安裝並開啟 eReady APP 之後,登入使用者帳號及密碼。
- 2. 如果同一帳號下擁有一台以上之電動機車,請由清單中選擇欲配對的車輛。
- 3. 依畫面提示,開啟智慧型手機藍芽功能。
- 4. 依畫面提示,長按右把手 SMART 之鍵(綠色按鍵),至儀表板ズ「智慧快連」圖示閃爍,系 統會自動搜尋附近可配對的智慧型手機。若欲中斷配對程序,再次長按右把手之 SMART 鍵 直至儀表板ズ「智慧快連」圖示熄滅即可。

 5. 當配對完成並連結至智慧型手機後,儀表板<sup>ズ</sup>「智慧快連」圖示會持續全亮,且每次解鎖 後,均會自動建立與這隻智慧型手機的連結。若無智慧型手機連結,此圖示會保持低亮度。

注意:

- -、eReady 智慧電動機車每次只能與一支智慧型手機配對。若要更換另一支智慧型手機。請於 原手機中登出,並於新手機重複以上步驟。
- 二、eReady APP 會不定時透過網路傳輸資料,可能會額外產生行動數據傳輸費用。
- 三、若您需要重新進行藍牙配對流程,請先至系統藍牙設定關閉再開啟藍牙,並遺忘裝置或解除 配對,以減少手機藍牙偵測失敗機率。

## eReady APP 簡介

eReady APP 畫面簡介(部分介面依照車種不同將略有差異)

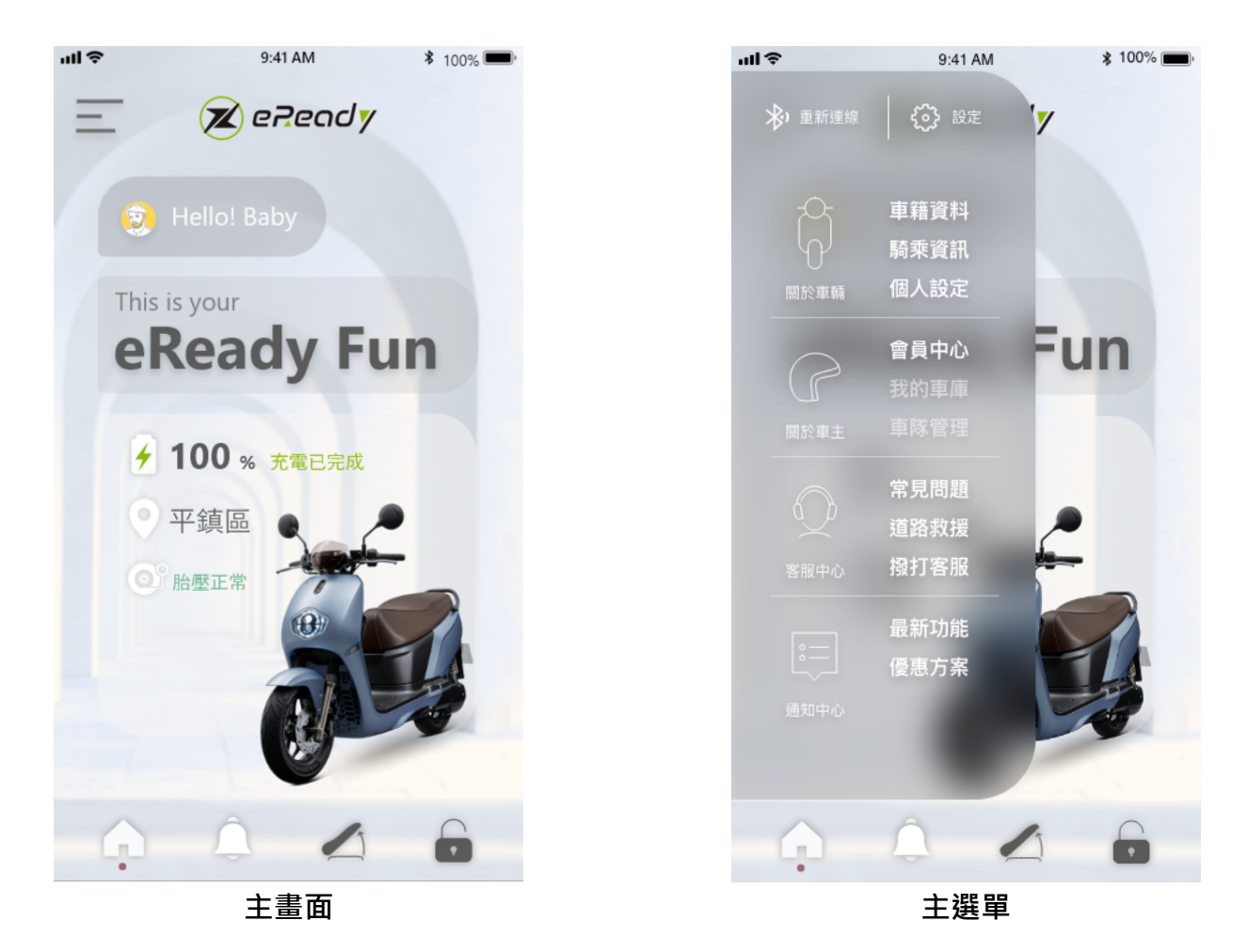

 車主及車輛資訊
 主畫面由上至下提示關於車主及車輛之重要資訊,包含會員資料、愛車名稱、電量 資訊、當前充電狀態、胎壓資訊、上次停車位置等等。
 ※剩餘里程與電量資訊,僅供參考,請以車身儀表板上資訊為主。
 ※充電功能與胎壓功能,需另加購選配產品才可使用。

#### • 主畫面捷徑

| 點擊 | Hello! Baby | 可進入「  | 「會員中心」 | 頁面 | 、點擊 | ▼ 桃園<br>平鎮 | 可進入 | 「騎乘資訊」 | 」<br>頁面、 |
|----|-------------|-------|--------|----|-----|------------|-----|--------|----------|
| 點擊 | 1000 可進     | 入「胎壓」 | 資訊」頁面  | 0  |     |            |     |        |          |

- 主畫面下方功能列
  主畫面下方四個圖示依序說明
  - ✓ 點選 「車輛解鎖」:連接藍芽後可上鎖、解鎖智慧電動機車。
    - 如「自動鎖龍頭」設定為開,上鎖時會一併啟用龍頭鎖
    - 如「自動鎖龍頭」設定為關,上鎖時僅會關閉車輛
  - ✔ 點選 ▲「開啟坐墊」:連接藍芽後可開啟坐墊。
  - ✓ 點選 🕢 「首頁」:可回到主畫面。
  - ✓ 點選 → 「通知中心」:可進入資訊推播頁面,包括最新優惠消息、保養提醒、 操作指南等資訊。最新優惠顯示由雲端主機推送之新聞、折扣、活動等資訊;保 養提醒包括將根據騎乘里程推送「建議保養」提醒,並根據購車時間推送「定期 保養」提醒;操作指南提供 APP 操作指南及車款操作說明文件。
  - 主選單:點選 三 打開主選單,依序呈現 〇、「設定」、 「重新連線」、「關於車輛」、「關於車主」、「客服中心」、「最新消息」等選項。
    - 認定:點選主選單右上角圖示可開啟系統設定。此功能可調整針對
      eReady APP 功能設定,包括開啟或關閉推播通知訊息、語言設定、左右手版、隱私權公告、顯示 eReady APP 版本資訊等以及 Siri 捷徑設定,並提供APP 操作指南。
      - ✓ Siri 捷徑:打開 Siri 捷徑後,可以設置 4 個 Siri 語音命令捷徑,點選後可進入並更改語音命令。

| 2:25 🕫         | .u ? ■         | 2:25 🕫    | .ıl 🗢 🔳 |                         |                             |
|----------------|----------------|-----------|---------|-------------------------|-----------------------------|
|                | PP設定           | < Siri 捷徑 | ž       | 2:25 ◀<br>在捷徑中編輯        | (■ \$ lh.                   |
| 推播設定           | 關閉開設           | 上鎖 eReady | ~       |                         |                             |
| 語言設定           | 中文 •           | 解鎖 eReady | ~       |                         |                             |
| 左右手版           | 左手 右手          | 開啟車廂      | ~       | 「嘿                      | Siri,                       |
| 法律資訊           | 山隱私權政策         | 目前電量      | ~       | 1901 (TS) (190          |                             |
| 版本裝置<br>Siri捷徑 | 1.2.2(5)<br>設定 |           |         | 已加入捷徑。若要此守<br>此守<br>更改創 | 使用,請對 Siri說出<br>≌詞。<br>昏音字詞 |
| АР             | P操作指南          |           |         |                         |                             |
|                | 登出             |           |         |                         |                             |
|                |                |           |         | 5                       | 日成                          |
|                |                | Â         |         | 移開                      | 注捷徑                         |

。 關於車輛

| $\checkmark$ | 車籍資料:顯示牌照號碼、車輛型號等資訊,並提供車款操作說明文件。        |
|--------------|-----------------------------------------|
|              | 騎乘資訊:內含「上次停車位置」、「及時車主位置」等資訊·並可切換顯       |
|              | 示方圓十公里的 • 「換電站」、 · ※ 「維修站」、 ※ 「經銷商」 據點· |
|              | 其中若點擊 🖲 「換電站」、 迷 「維修站」、 💌 「經銷商」對應圖標即    |
|              | 可顯示地圖導航路線進行導航。                          |
|              | ※使用地圖導航時請將確認導航 <b>已切換為機車模式</b> 。        |
| $\checkmark$ | 個人設定:此功能可讓車主對 eReady 智慧電動機車進行個人化調整與設    |
|              | 定·含 「音效」、『「燈光」及 「其他」。                   |
|              | ● 音效:                                   |
|              | 1. 低速音提示:調整低速音提示設定。                     |
|              | 2. 超速音提示:提醒是否已超過設定時速。(僅 eReady Run 車    |
|              | 型)                                      |
|              | 3. 生日唱歌:開關生日唱歌功能。                       |
|              | 4. 靜音模式:關閉解鎖油門音效。                       |
|              | ● 燈光:                                   |
|              | 1. 熄火大燈延遲秒數:調整車輛熄火後,是否讓頭燈延遲關閉。          |
|              | 2. 呼吸燈模式:切換車尾呼吸燈的呼吸模式。(僅 eReady Run 車   |
|              | 型)                                      |
|              | 3. 方向燈自動熄滅:設定車輛是否於轉彎時自動熄滅方向燈。           |
|              |                                         |

🥙 其他:

- 1. 關坐墊解鎖車輛功能:設定是否關閉坐墊自動解鎖車輛。
- 自動上鎖時間設定:油門上鎖並且未操作車輛時,將會自動熄火。
- 感應解鎖功能:手機與車配對成功後,當手機與車輛靠近,即可 解鎖車輛。
- 4. 電能回充等級設定:設定回充等級。
- 5. 安全性增強模式:
  - i. eReady Fun: 關閉倒車音效。
  - ii. eReady Run: 關閉雙黃燈閃爍 與 倒車音效。
  - iii. eReady Run Mini: 關閉倒車音效。
- 6. 自動鎖龍頭:上鎖車輛時,會一併啟用龍頭鎖。
- 一踢即行:踢下側腳架暫停,只需按住煞車不放,再收回側腳 架,馬達即會自動啟動,不需按GO「啟動鍵」。
- o 關於車主
  - ✓ 會員中心:顯示大頭貼照片、顯示名稱、會員姓名等資訊,並可修改會員 資料,包括愛車名稱、會員密碼等等。
  - ✔ 我的車庫 籌備中
- 客服中心:項目包含常見問題、道路救援、撥打客服等問題解決資訊。
- 。 通知中心

資訊推播項目包括:最新優惠消息、保養提醒、操作指南等資訊。

- ✓ 最新優惠消息將推送新聞、折扣、活動等資訊。
- ✓ 保養提醒將根據騎乘總里程與購車日期推送保養提醒。
- ✓ 操作指南提供 APP 操作指南及車款操作說明文件。
- 胎壓資訊

※ 胎壓狀態提示:根據偵測到的胎壓數值,提示使用者當前胎壓狀態。

| 首頁提示 | 詳細頁面提示                      | 胎壓值 /psi |
|------|-----------------------------|----------|
| 偵測中  | 偵測中 ( 動畫 )                  | х        |
| 未偵測  | 尚未偵測到胎壓值·請開始騎乘以重新偵測。        | х        |
| 建議检查 | 你的股壓日前偏離正觉值,建議你檢查並稍作保養後再上路。 | 前輪 37 以上 |
|      |                             | 後輪 44 以上 |

| 吸原工造     | 你的心愿日前正常,记你,吃饭吧。            | 前輪 28~36 |
|----------|-----------------------------|----------|
| 加壓止吊     | 您的佔壓日別正常,                   | 後輪 35~43 |
| 7中兰 44 木 | 你的股原日前佢醮正觉店,建镁你烩本并我作促姜么正上路。 | 前輪 23~27 |
| 建硪慨旦     | 心的加壓日別偏離正吊阻,建議心險亘亚的作体食便再工路。 | 後輪 30~34 |
| 胎壓異常     | 你的股原口屮珇毘党,善立即踏墼维修社准行龄股检查。   | 前輪小於 23  |
|          | 您的加座口山况共吊,胡立即柳紫維修珀進11輛加蚀旦。  | 後輪小於 30  |

※請確認手機已和車輛完成連線綁定

※請確認車輛已於經銷商處完成胎壓功能相關硬體的安裝與開通

• 隨車電池充電器

充電方式:開啟 eReady APP,接上充電器後即可進行使用。

※請確認車輛已處於**關閉狀態** 

※請確認手機 APP 已和車輛完成連線綁定

※請確認車輛已於經銷商處完成充電功能相關硬體的安裝與開通

注意:

- 一、最新消息所顯示之資訊可能因法令或軟硬體裝置不同而有所差異,且該等資訊均僅供車主 使用之便利,除 eReady 特別聲明外,eReady 不就該等資訊之完整、正確或有效性負 責。
- 二、eReady APP 個人化項目可能會隨車型及軟硬體版本不同而略有差異。
- 三、eReady APP 功能可能會隨著版本更新、功能升級、以及車種不同而略有差異,以最新版本實際內容為準。